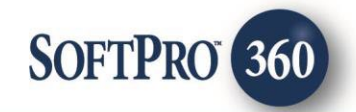

### Title Data, Inc User Guide

260

April 2023

4800 Falls of Neuse Road, Suite 600 | Raleigh, NC 27609 p (800) 848–0143 | f (919) 755–8350 | <u>www.softprocorp.com</u>

# **Copyright and Licensing Information**

Copyright © 1987–2023 by SoftPro, Raleigh, North Carolina.

No part of this publication may be reproduced in any form without prior written permission of SoftPro. For additional information, contact SoftPro, 4800 Falls of Neuse Road, Raleigh, NC 27609, or contact your authorized dealer.

Microsoft, Windows, and MS–DOS are registered trademarks of Microsoft Corporation in the United States and/or other countries. WordPerfect is a registered trademark of Corel Corporation. Crystal Reports is a registered trademark of SAP AG. HP LaserJet is a registered trademark of Hewlett Packard Development Company, L.P. GreatDocs is a registered trademark of Harland Financial Solutions Incorporated. RealEC Technologies, Inc. is majority owned by Lender Processing Services. All other brand and product names are trademarks or registered trademarks of their respective companies.

#### IMPORTANT NOTICE - READ CAREFULLY

Use of this software and related materials is provided under the terms of the SoftPro Software License Agreement. By accepting the License, you acknowledge that the materials and programs furnished are the exclusive property of SoftPro. You do not become the owner of the program but have the right to use it only as outlined in the SoftPro Software License Agreement.

All SoftPro software products are designed to ASSIST in maintaining data and/or producing documents and reports based upon information provided by the user and logic, rules, and principles that are incorporated within the program(s). Accordingly, the documents and/or reports produced may or may not be valid, adequate, or sufficient under various circumstances at the time of production. UNDER NO CIRCUMSTANCES SHOULD ANY DOCUMENTS AND/OR REPORTS PRODUCED BE USED FOR ANY PURPOSE UNTIL THEY HAVE BEEN REVIEWED FOR VALIDITY, ADEQUACY AND SUFFICIENCY, AND REVISED WHERE APPROPRIATE, BY A COMPETENT PROFESSIONAL.

## **Table of Contents**

| .4  |
|-----|
| .4  |
| .4  |
| .4  |
| .4  |
| . 8 |
| 10  |
|     |

#### **History**

| Date   | Details                       |
|--------|-------------------------------|
| 4/2022 | Initial Release               |
| 4/2023 | Updated to include Agency use |

#### Introduction

**Title Data, Inc.,** is the third largest maintainer of traditional, thick title plants in the United States, covering approximately 21 million Texas properties.

This integration consists of two parts, auto-ordering the run sheet and publishing starters back into the Title Data repository. Both processes will be handled via automation, with users not required to take any special actions to order run sheets or publish documents back to the Title Data, Inc., repository.

#### **Automated Run Sheets**

The first time an order is saved and meets certain criteria (All transaction types, Street Address (Number, Name, City, State, County, Zip) and/or Parcel ID and/or Legal Description, and a Seller or Buyer/Borrower First and Last Name) automation will trigger to order the run sheet. The run sheet will be returned by Title Data, Inc., and accept automation will trigger to upload the run sheet to the Attachments folder in the SoftPro Select order.

#### **Automated Starter Upload**

When certain document types are published from an order (Commitment, Loan Policy, Owners Policy, Short Form Policy), automation will trigger to upload the document to the Title Data, Inc., repository. If a single document is published, it will retain its name, i.e., Commitment. If multiple documents are merged before being published, the Documents package will be renamed to Documents (Doc Type) before being uploaded. For example, a merged document package containing a Commitment and an Invoice would be renamed to Documents (Commitment), since the Commitment is the qualifying document.

#### **Manual Run Sheets**

Run sheets can be ordered outside of the automated process by following the steps outlined below.

From the ProForm toolbar

Select the Services tab

| d'an         |               | - 🗎 -              | ·) <del>-</del>      |       |          |                    |           |            |         |              |  |
|--------------|---------------|--------------------|----------------------|-------|----------|--------------------|-----------|------------|---------|--------------|--|
| $\bigcirc$   | ProForm       | Pro                | Trust ProDe          | esign | Pro 1099 | SPImage            | SP        | Admin      | 360     | Order        |  |
| 360<br>Queue | O<br>Services | <b>Q</b><br>Search | 20<br>Administration | Login | Logout   | (C)<br>Information | C<br>Help | O<br>About | Publish | Q<br>Website |  |

Scroll to the Title Services folder

Double-click Title Data, Inc. – Process Starters

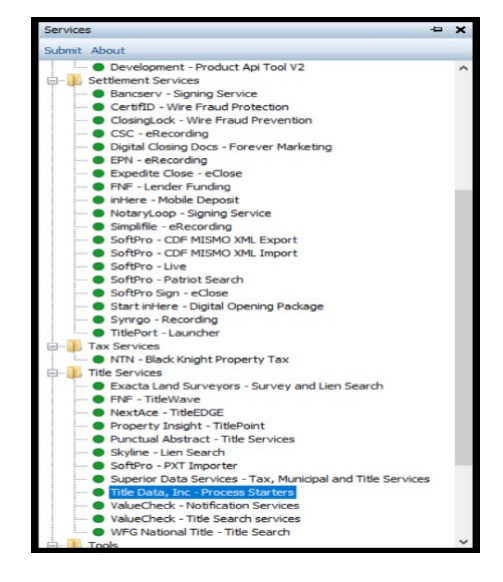

If there is not an open order in Select, the Order Linking pop up will appear. An order number can be entered in the Selected Order Number field and will open when the user clicks **OK** 

| Order Linking          | ×  |
|------------------------|----|
| Open Order Numbers:    |    |
|                        |    |
|                        |    |
|                        |    |
|                        |    |
| Selected Order Number: |    |
|                        |    |
| OK Cance               | :1 |

Once the order is open, the Select Service screen will open. Property Details will be pre-populated from the Select Order. Click Request Auto Order to begin.

| itle Data, Inc Process Starters - 20220  | 40067              |                                     |
|------------------------------------------|--------------------|-------------------------------------|
| elect Service                            |                    | TDI TITLE DA<br>Excellence by Desig |
| Presente Data la                         |                    |                                     |
| Property                                 |                    | County Name                         |
| 510 Monte Vista Drive, Dallas, TX, 75223 | }                  | Dallas                              |
|                                          |                    |                                     |
| Service Details                          |                    |                                     |
| Admin Screen                             | Request Auto Order | Upload Starters                     |
|                                          |                    |                                     |
| Maintain Configuration                   | Order Run Sheet    | Commitment/Policy Upload            |
| Maintain Configuration                   | Order Run Sheet    | Commitment/Policy Upload            |
| Maintain Configuration                   | Order Run Sheet    | Commitment/Policy Upload            |

At least one Buyer or Seller must be selected on the Select Parties and Submit Auto Order Screen. If not, an asterisk will appear and the Submit button will be greyed out.

| ۱ 🌑 ۱<br>S | fitle Da<br>elect | ata, Inc Process Star                | ters - 2022040067<br>nit Auto Order   |    |           | ×<br>TLE DATA<br>ellence by Design |
|------------|-------------------|--------------------------------------|---------------------------------------|----|-----------|------------------------------------|
|            | Partie            | s to the transaction<br>Contact Code | : (B-Buyer, S-Seller) 🔆 1<br>First Na | me | Last Name |                                    |
|            |                   | S                                    | Samuel                                |    | Seller    |                                    |
|            |                   |                                      |                                       |    |           |                                    |
|            |                   |                                      |                                       |    | Sobmit    | Cancel                             |

Once a Buyer or Seller (Or both) is selected, click **Submit** to submit the auto order request.

| elect  | ata, Inc Process Star | ters - 2022040067<br>mit Auto Order |           | DA<br>v Desig |
|--------|-----------------------|-------------------------------------|-----------|---------------|
| Partie | s to the transaction  | : (B-Buyer, S-Seller)               |           |               |
|        | Contact Code          | First Name                          | Last Name | -             |
|        | B                     | Robert                              | Buyer     |               |
|        |                       |                                     |           |               |
|        |                       |                                     |           |               |

With the Select order still open, navigate to the 360 Queue. The **Active Order** view will show the transaction with a status of **In Progress**. The **Next Step** button is greyed out. Queue

Queue

| Queue     |             |                     |             |                  |                     |
|-----------|-------------|---------------------|-------------|------------------|---------------------|
| 🕗 Next St | tep 🔘 🖂 🖡   | Views: Active Order | *           | 襘 🛃 🗟 🃸          | Filter: All Provide |
|           | Provider    | Service             | Status      | Linked Order 🔍 👻 | Linked Profile      |
|           | Title Data, | Process Starters    | In Progress | TDIBeta4         | Default             |
|           |             |                     |             |                  |                     |
|           |             |                     |             |                  |                     |
|           |             |                     |             |                  |                     |

When the run sheet has been returned, the status will change to **Ready**. Click **Next Step** to go to the **Review Screen** 

The **Review Screen** shows the document being returned. To view the document, click the PDF icon under the View Column. Once ready, click **Accept** to import the run sheet to the **Attachments** screen.

| 📀 Next Ste | ep 🚽 🗐 🚺    | Views: Active Order | ×      | 🚖 🛃 🖏            | Filter: All Provider |
|------------|-------------|---------------------|--------|------------------|----------------------|
|            | Provider    | Service             | Status | Linked Order 🔍 👻 | Linked Profile       |
| <b>\$</b>  | Title Data, | Process Starters    | Ready  | TDIBeta4         | Default              |
|            |             |                     |        |                  |                      |
|            |             |                     |        |                  |                      |
|            |             |                     |        |                  |                      |

| SelectAll ≥ SelectNone         Documents         ✓       Vew Copy File Name         File Size (KB)       Transferred         ✓       Pun Sheet         127       100% | Γ | 🚳 Rev         | view TDI | - TDIB  | eta3      |      |      |       |                |             | × |
|----------------------------------------------------------------------------------------------------|---|---------------|----------|---------|-----------|------|------|-------|----------------|-------------|---|
| Documents      Vew Copy Fie Name     Fie Size (KB) Transferred      Transferred      To     Run Sheet     127     100%                                                | 5 | <b>≩</b> Sele | ct All 🗏 | 🖹 Selec | t None    |      |      |       |                |             |   |
| Vew Copy File Name File Size (KB) Transferred                                                                                                    |   | 🔔 Do          | cument   | s       |           |      |      |       |                |             |   |
| Image: Run Sheet         127         100%                                                                                                    |   |               | View     | Сору    | File Name |      |      |       | File Size (KB) | Transferred |   |
|                                                                                                    | I |               | F        |         | Run Sheet |      |      | 1     | 27             | 100%        |   |
|                                                                                                    |   |               |          |         |           |      |      |       |                |             |   |
|                                                                                                    |   |               |          |         |           |      |      |       |                |             |   |
|                                                                                                    |   |               |          |         |           |      |      |       |                |             |   |
|                                                                                                    |   |               |          |         |           |      |      |       |                |             |   |
|                                                                                                    |   |               |          |         |           |      |      |       |                |             |   |
|                                                                                                    |   |               |          |         |           |      |      |       |                |             |   |
|                                                                                                    |   |               |          |         |           |      |      |       |                |             |   |
|                                                                                                    |   |               |          |         |           |      |      |       |                |             |   |
|                                                                                                    |   |               |          |         |           |      |      |       |                |             |   |
|                                                                                                    |   |               |          |         |           |      |      |       |                |             |   |
|                                                                                                    |   |               |          |         |           |      |      |       |                |             |   |
|                                                                                                    |   |               |          |         |           |      |      |       |                |             |   |
|                                                                                                    |   |               |          |         |           | <br> | <br> | <br>  |                |             |   |
| Cancel Cancel                                                                                                    |   |               |          |         |           |      |      | <br>- | Accept         | Cancel      |   |

The document is now in the **Attachments** screen In the SoftPro Select order.

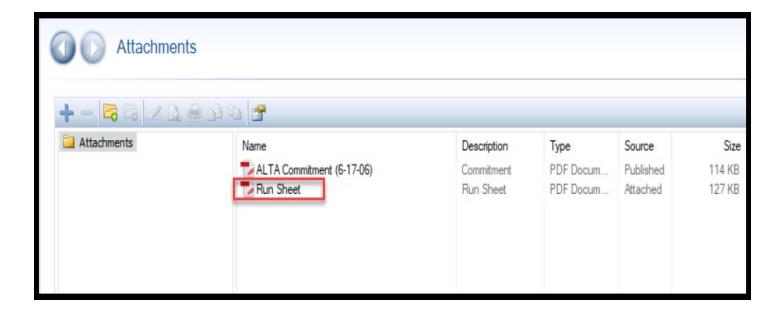

The 360 transaction is now completed in the queue

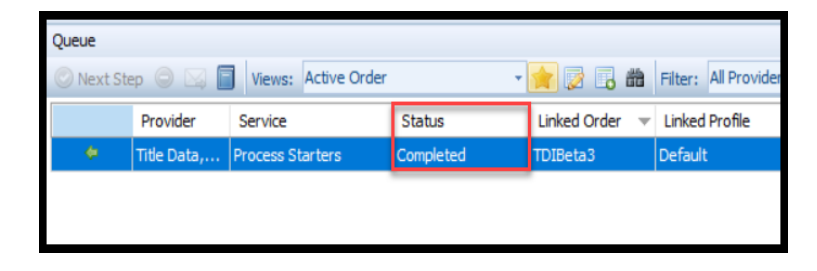

#### Manual Starter Upload

The process to manually upload starters to the Title Data repository is as follows:

From the Select Service screen, choose Upload Starters

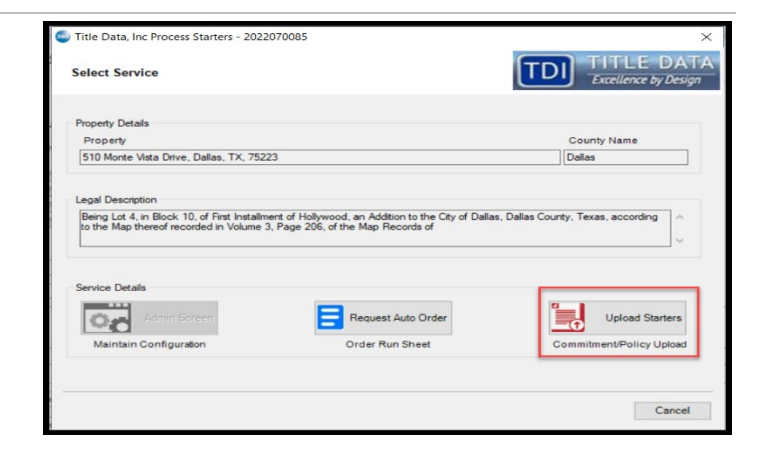

On the **Documents** screen, click **Browse** to choose a document from the local machine or **Attachments** to upload a document from the SoftPro Select **Attachments** screen. Until a document is chosen, the Submit button will remain greyed out.

| Title Data, Inc Process Starters - TDIBeta3                           |                                    |         | ×                      |
|-----------------------------------------------------------------------|------------------------------------|---------|------------------------|
| Documents                                                             |                                    |         | E DATA<br>ce by Design |
| Documents                                                             |                                    |         |                        |
| Name                                                                  | Туре                               | Brow    | se                     |
|                                                                       |                                    | Attachm | ients                  |
|                                                                       |                                    | Docum   | ents                   |
|                                                                       |                                    | Rena    | me                     |
|                                                                       |                                    | Dele    | te *                   |
|                                                                       |                                    |         |                        |
|                                                                       |                                    |         |                        |
|                                                                       |                                    |         |                        |
|                                                                       |                                    |         |                        |
| Upload your Commitment, Owner Polic<br>Click on Submit when finished. | y, and Loan Policy on this screen. |         |                        |
|                                                                       |                                    | Submit  | Cancel                 |

Once a document in chosen, select the **Type** from the drop-down menu. The Submit button will remain greyed out until a **Type** is chosen.

| Documents              |                              | _           |
|------------------------|------------------------------|-------------|
| Name                   | Туре                         | Browse      |
| Commitment_Example.pdf | -Select-                     | Attachments |
| _                      | Commitment<br>Owner's Policy | Documents   |
|                        | Loan Policy<br>Short Form    | Rename      |
|                        | Short Politi                 | Delete      |
|                        |                              |             |
|                        |                              |             |
|                        |                              |             |
|                        |                              |             |
|                        |                              |             |
|                        |                              |             |

Up to three (3) documents can be uploaded at once. A fourth document upload attempt will trigger an error message.

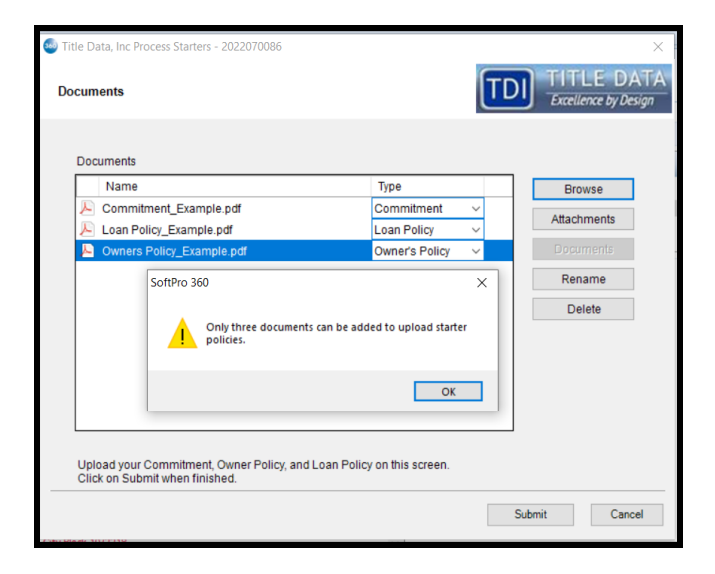

Once the documents are chosen and Types are selected, click **Submit** to upload the documents.

| Туре                         |                |                  |
|------------------------------|----------------|------------------|
| Туре                         |                |                  |
|                              |                | Browse           |
| Commitment<br>Owner's Policy | ~ ~            | Attachments      |
| Loan Policy                  | ~              | Documents        |
|                              |                | Rename           |
|                              |                | Delete           |
|                              |                |                  |
|                              |                |                  |
|                              |                |                  |
|                              |                |                  |
|                              | Owner's Policy | Owner's Policy 💛 |

The Order Progress screen will show the progress of the upload.

| Title Data, Inc Process Starters - 2022070086 | ×                                      |
|-----------------------------------------------|----------------------------------------|
| Order Progress                                | TDI TITLE DATA<br>Excellence by Design |
|                                               |                                        |
|                                               |                                        |
|                                               |                                        |
|                                               |                                        |
|                                               |                                        |
| Sending order data to Title Data, Inc         |                                        |
|                                               |                                        |
|                                               |                                        |
|                                               |                                        |
|                                               |                                        |
|                                               |                                        |
|                                               |                                        |

When the upload completes, the transaction in the 360 queue will show as "Completed". The process is complete.

| Queue      |             |                     |           |                |                      |
|------------|-------------|---------------------|-----------|----------------|----------------------|
| 🖉 Next Ste | ep 🛛 🖂 🚺    | Views: Active Order | •         | 🚖 📝 🔒 🏙        | Filter: All Provider |
|            | Provider    | Service             | Status    | Linked Order 🔍 | Linked Profile       |
| . 🔶        | Title Data, | Process Starters    | Completed | TDIBeta3       | Default              |
|            |             |                     |           |                |                      |
|            |             |                     |           |                |                      |

### Adding New Profiles, TDI Codes and Counties

\*\*Note\*\*: Any time a new county, company code or profile is added, automation will need to be updated to incorporate the new information.

To add new profiles and/or counties, access the Admin Screen (Maintain Configuration) from the Select Service screen.

|                                        |                      | Excellence by Desig |
|----------------------------------------|----------------------|---------------------|
| Property Details                       |                      |                     |
| Property                               |                      | County Name         |
| 6647 Aintree Circle, Dallas, TX, 75214 |                      | Dallas              |
| ervice Details                         |                      |                     |
| Admin Screen                           | Request Auto Order   | Upload Starters     |
| Service Details                        | Research State Order |                     |

On the Counties tab, fill in the county name in the text box and click Add County. The application will indicate if the county already exists.

| 🚭 Title Data, Inc Process Starters - TDI | ×                                  |
|------------------------------------------|------------------------------------|
| Admin Configuration Page                 | TITLE DATA<br>Excellence by Design |
| Counties TDICodes Profiles AdminUsers    |                                    |
| Add County Dallas                        |                                    |
| Delete County Name                       |                                    |
| Bell Bell                                |                                    |
|                                          |                                    |
|                                          |                                    |
|                                          |                                    |
|                                          |                                    |
|                                          |                                    |
|                                          | Close                              |
|                                          | Close                              |

A message will indicate that the new county was added successfully

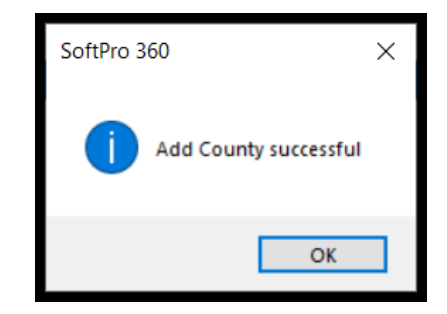

The new county will now show in the Add County tab

| <ul> <li>Title Data, Inc Process Starters - TDI</li> <li>Admin Configuration Page</li> </ul> | X<br>TITLE DATA<br>Excellence by Design |
|----------------------------------------------------------------------------------------------|-----------------------------------------|
| Counties TDICodes Profiles AdminUsers                                                        |                                         |
| Delete County Name                                                                           |                                         |
| 1 Bell                                                                                       |                                         |
| Dallas Dallas                                                                                |                                         |
|                                                                                              |                                         |
|                                                                                              |                                         |
|                                                                                              |                                         |
|                                                                                              |                                         |
|                                                                                              |                                         |
|                                                                                              |                                         |
| L                                                                                            |                                         |
|                                                                                              |                                         |
|                                                                                              | Close                                   |
|                                                                                              |                                         |

To add a new TDI Company Code, click on the **TDICodes** tab, then click the **Add TDI Code** button.

| 🏐 Title Dat | a, Inc Process | Starters - TDI  |             |                                | ×            |
|-------------|----------------|-----------------|-------------|--------------------------------|--------------|
| Admin Co    | onfiguratio    | n Page          |             | TDI TITLE D<br>Excellence by D | ATA<br>esign |
| Counties    | TDICodes       | Profiles AdminU | sers        |                                |              |
| Add 1       | DI Code        | _               |             |                                |              |
| View        | Delete         | TDI Code        | Description |                                |              |
|             |                |                 |             |                                |              |
|             |                |                 |             |                                |              |
|             |                |                 |             |                                |              |
|             |                |                 |             |                                |              |
|             |                |                 |             |                                |              |
|             |                |                 |             |                                |              |
| _           |                |                 |             |                                |              |
|             |                |                 |             | Clo                            | se           |

Fill out the TDI Code, Description and Credentials, then click **Save**.

| 🥯 Add TDI Code           |                            | × |
|--------------------------|----------------------------|---|
| TDI Code:                | Description<br>Alamo Title |   |
| SFTP Credentials         |                            |   |
| Auto Order Username      |                            |   |
| X0000000X                |                            |   |
| Auto Order Password      |                            |   |
| ******                   |                            |   |
| Upload Starters Username | 2                          |   |
| X0000000X                |                            |   |
| Upload Starters Password |                            |   |
| •••••                    |                            |   |
|                          |                            |   |
|                          | Save Close                 |   |

A message will indicate the TDI code was added successfully

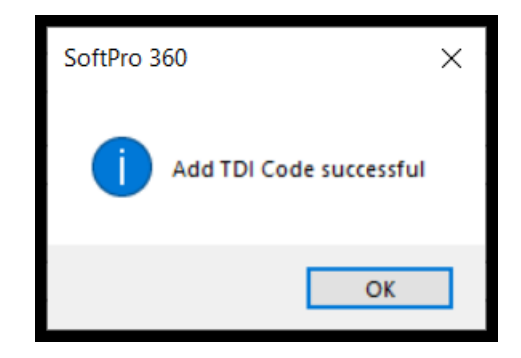

The new TDI code will now show in the TDICodes tab

| 😂 Tit | tle Data, | Inc Process | Starters - TDI   |                               |          | ×        |
|-------|-----------|-------------|------------------|-------------------------------|----------|----------|
| Adr   | nin Cor   | nfiguration | n Page           |                               | TITLE DA | TA<br>gn |
| Co    | unties    | TDICodes    | Profiles AdminUs | ers                           |          |          |
|       | Add TD    | I Code      |                  |                               |          |          |
|       | View      | Delete      | TDI Code         | Description                   |          |          |
|       |           |             | AM               | Alamo Title                   |          |          |
|       | 2         | <b>T</b>    | JM               | FNF Lawyers Title of Amarillo |          |          |
|       |           |             |                  |                               |          |          |
|       |           |             |                  |                               |          |          |
|       |           |             |                  |                               |          |          |
|       |           |             |                  |                               |          |          |
|       |           |             |                  |                               |          |          |
|       |           |             |                  |                               |          |          |
|       |           |             |                  |                               |          |          |
|       |           |             |                  |                               |          |          |
|       |           |             |                  |                               |          |          |
|       |           |             |                  |                               | Close    |          |
|       |           |             |                  |                               | Close    |          |
|       |           |             |                  |                               |          |          |

To add a new profile, click on the **Profiles** tab, select the TDI codes that will be associated with the profile, add the profile name in the text box and click **Add Profile**.

\*\*Note\*\* Multiple profiles can be associated with each TDI Code, but only one TDI code can be associated with each profile

| Title Data, Inc Process Starters - TDI | ×                                           |
|----------------------------------------|---------------------------------------------|
| Admin Configuration Page               | TITLE DATA<br>Excellence by Design          |
| Counties TDICodes Profiles AdminUsers  | Profile Name DefaultP\TXXAMA CPFILT\ESC\051 |
| Delete TDI Code Profile Name           |                                             |
|                                        |                                             |
|                                        |                                             |
|                                        |                                             |
|                                        | Close                                       |

A message will indicate the profile was added successfully

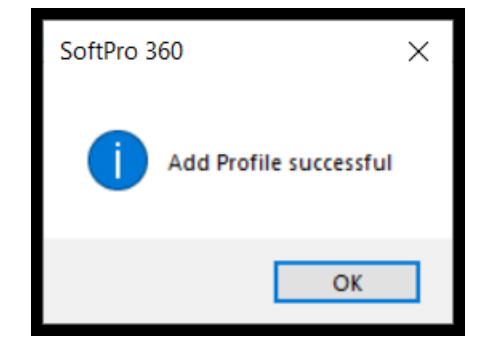

The new profile and the associated TDI code will now show in the Profiles tab

| dmin Configuration Pag | rs - TDI                                              | TDI TITLE DA<br>Excellence by Desig |
|------------------------|-------------------------------------------------------|-------------------------------------|
| Counties TDICodes Prof | Select> v * Profile Name:                             | *                                   |
| Delete TDI Code        | Profile Name<br>Default/P\TXIAMA CPF\LT\ESC\0514 Main |                                     |
|                        |                                                       |                                     |
|                        |                                                       |                                     |
|                        |                                                       |                                     |
|                        |                                                       |                                     |